| 1 | Kennismaken met Outlook 2013                         | 1  |
|---|------------------------------------------------------|----|
|   | Introductie                                          | 2  |
|   | Exchange Server                                      | 2  |
|   | Kenmerken en (nieuwe) mogelijkheden van Outlook 2013 | 3  |
|   | Outlook starten                                      | 5  |
|   | Outlook vastmaken aan de taakbalk                    | 6  |
|   | Schermafbeeldingen in dit boek                       | 7  |
|   | Het venster van Outlook 2013 verkennen               | 8  |
|   | De titelbalk                                         | 8  |
|   | Werkbalk Snelle toegang                              | 10 |
|   | Het lint en de tabbladen                             | 10 |
|   | Opbouw van het lint                                  | 11 |
|   | Het mappenvenster                                    | 12 |
|   | Driehoekjes en pijltjes                              | 13 |
|   | Het leesvenster                                      | 15 |
|   | De takenbalk                                         | 15 |
|   | De navigatiebalk                                     | 16 |
|   | De statusbalk                                        | 18 |
|   | Tot slot                                             | 19 |
|   | Vragen en oefeningen                                 | 20 |
|   | Vragen                                               | 20 |
|   | Oefeningen                                           | 21 |
|   | 5                                                    |    |

| 2 | Accounts toevoegen                                     | 23 |
|---|--------------------------------------------------------|----|
|   | Welke typen accounts kunt u toevoegen?                 | 24 |
|   | Typen accounts                                         | 24 |
|   | Nieuwe installatie en Automatische accountconfiguratie | 24 |
|   | Accounts later toevoegen                               | 25 |
|   | Opnieuw opstarten                                      | 27 |
|   | Accounts handmatig toevoegen                           | 27 |
|   | Meer instellingen                                      | 30 |
|   | Wat zijn POP- en IMAP-accounts?                        | 32 |
|   | Waarvoor dient SMTP?                                   | 34 |
|   | Conclusie                                              | 34 |
|   | RSS-feeds toevoegen                                    | 34 |
|   | Facebook- en LinkedIn-account toevoegen                | 36 |
|   | Deelvenster Personen                                   | 38 |
|   | Accounts verwijderen                                   | 39 |
|   | Verbinding met sociaal netwerk verbreken               | 40 |
|   | Tot slot                                               | 41 |
|   | Vragen en oefeningen                                   | 41 |
|   | Vragen                                                 | 41 |
|   | Oefeningen                                             | 42 |
| 3 | E-mail lezen en organiseren                            | 43 |
|   | Mail lezen                                             | 44 |
|   | De weergave E-mail                                     | 44 |
|   | Mappenlijst                                            | 44 |
|   | Berichtenlijst                                         | 45 |
|   | Pictogrammen in de berichtenlijst                      | 47 |
|   | Berichten als taak markeren                            | 50 |
|   | Berichten sorteren                                     | 50 |
|   | Sorteren via het lint                                  | 51 |
|   | Berichten weergeven als gesprek                        | 52 |
|   | Het leesvenster                                        | 55 |
|   | Voorbeeld van e-mail                                   | 55 |
|   | Het Vertrouwenscentrum                                 | 57 |
|   | Inzoomen                                               | 58 |
|   | Het deelvenster Personen                               | 59 |
|   | Mail beantwoorden en doorsturen vanuit het leesvenster | 60 |
|   | Weergave van postvakken aanpassen                      | 60 |
|   | Knop Weergave wijzigen                                 | 60 |
|   | Knop Voorbeeld van bericht                             | 63 |
|   | Het Outlook-venster verder indelen                     | 63 |

| Mail organiseren                            | 64  |
|---------------------------------------------|-----|
| Mail verwijderen                            | 64  |
| Mail organiseren in mappen                  | 65  |
| Mappen bewerken                             | 67  |
| Mail verplaatsen                            | 68  |
| Mappen als favoriet markeren                | 69  |
| Conclusie                                   | 70  |
| Mail organiseren met categorieën            | 70  |
| Categorie toekennen aan een bericht         | 71  |
| Eigen categorieën instellen                 | 72  |
| Organisatietechnieken combineren            | 73  |
| Tot slot                                    | 73  |
| Vragen en oefeningen                        | 74  |
| Vragen                                      | 74  |
| Oefeningen                                  | 75  |
| E-mail opstellen en verzenden               | 77  |
| Een nieuw bericht maken                     | 78  |
| Stap 1 – Afzender instellen                 | 80  |
| Stap 2 – Ontvangers instellen               | 80  |
| Stap 3 – Onderwerp instellen                | 81  |
| Stap 4 – Bericht typen                      | 82  |
| Stap 5 – Bijlage toevoegen                  | 82  |
| Stap 6 – Spelling controleren               | 84  |
| Stap 7 – Bericht verzenden                  | 84  |
| Verzonden berichten bekijken                | 85  |
| Berichten opslaan als concept               | 87  |
| Verder werken aan een conceptbericht        | 88  |
| Berichten beantwoorden en doorsturen        | 89  |
| Bericht beantwoorden                        | 89  |
| Beantwoorden in eigen venster               | 90  |
| Allen beantwoorden                          | 91  |
| Bericht doorsturen                          | 91  |
| Voorvoegsels bij beantwoorden en doorsturen | 93  |
| Prioriteit en gevoeligheid instellen        | 94  |
| Urgentie                                    | 94  |
| Gevoeligheid                                | 95  |
| Spelling- en grammaticacontrole             | 96  |
| Automatische correctie                      | 97  |
| Spelling- en grammaticacontrole uitvoeren   | 97  |
| Handtekeningen invoegen                     | 99  |
| Handtekening testen                         | 100 |
| Handtekening later invoegen                 | 101 |
|                                             |     |

|   | Werken met het adresboek                             | 102 |
|---|------------------------------------------------------|-----|
|   | Contactpersoon toevoegen aan adresboek               | 102 |
|   | Contactpersoon kiezen uit adresboek                  | 103 |
|   | Mail verzenden vanuit het adresboek                  | 104 |
|   | Automatisch antwoord verzenden bij afwezigheid       | 106 |
|   | Tot slot                                             | 108 |
|   | Vragen en oefeningen                                 | 109 |
|   | Vragen                                               | 109 |
|   | Oefeningen                                           | 110 |
| 5 | Workshop – E-mailberichten uitgebreid opmaken        | 113 |
|   | Doelen van deze workshop                             | 114 |
|   | Overzicht                                            | 114 |
|   | Stap 1 – Een nieuw bericht beginnen                  | 115 |
|   | HTML-e-mail versus tekst-e-mail                      | 115 |
|   | Stap 2 – Tekst typen en opmaken                      | 116 |
|   | Stijlen                                              | 116 |
|   | Meer opties voor tekst opmaken                       | 118 |
|   | Stap 3 – Paginakleur instellen                       | 119 |
|   | Meer mogelijkheden met achtergrondafbeeldingen       | 121 |
|   | Stap 4 – Afbeelding invoegen                         | 122 |
|   | Instellingsmogelijkheden voor afbeeldingen           | 124 |
|   | Meer aanpassingen voor afbeeldingen                  | 125 |
|   | Meer onderdelen om in te voegen in een e-mailbericht | 126 |
|   | Stap 5 – Het bericht verzenden                       | 128 |
|   | Tot slot                                             | 129 |
| 6 | Werken met contactpersonen                           | 131 |
|   | Introductie                                          | 132 |
|   | Contactpersonen starten                              | 132 |
|   | Weergave van Contactpersonen aanpassen               | 133 |
|   | Contacten toevoegen en bewerken                      | 135 |
|   | Een foto toevoegen                                   | 137 |
|   | Details van een contactpersoon opgeven               | 138 |
|   | Contactpersoon opslaan                               | 139 |
|   | Contactpersoon bewerken                              | 141 |
|   | Contactpersoon favoriet maken                        | 142 |
|   | Contact opnemen met favorieten                       | 143 |
|   | Favorieten permanent weergeven                       | 143 |
|   | Contacten koppelen                                   | 144 |
|   | Koppeling verbreken                                  | 145 |

| Werken met contactgroepen                                | 145 |
|----------------------------------------------------------|-----|
| Nieuwe groep maken                                       | 146 |
| Groep bewerken                                           | 149 |
| E-mail verzenden aan groep                               | 150 |
| Antwoorden aan groep                                     | 151 |
| Groep delen, ontvangen en opslaan                        | 152 |
| Doorsturen vanuit andere weergave                        | 153 |
| Contacten zoeken                                         | 154 |
| Alfabetische lijst                                       | 154 |
| Zoeken op trefwoord                                      | 155 |
| Zoekactie sluiten                                        | 156 |
| Sorteren in plaats van zoeken                            | 157 |
| Contactgegevens afdrukken                                | 157 |
| Tot slot                                                 | 159 |
| Vragen en oefeningen                                     | 160 |
| Vragen                                                   | 160 |
| Oefeningen                                               | 160 |
| Werken met de Agenda                                     | 163 |
| De Agenda-werkomgeving verkennen                         | 164 |
| Lint                                                     | 164 |
| Datumnavigator                                           | 166 |
| Actieve agenda's                                         | 167 |
| Het afsprakengebied                                      | 168 |
| Vooruit en achteruit bladeren                            | 168 |
| De werbalk                                               | 169 |
| Afspraken weergeven                                      | 169 |
| Persoonlijke afspraken                                   | 171 |
| Meerdere agenda's tonen                                  | 171 |
| Actieve agenda                                           | 172 |
| Agenda in een pop-upmenu en de takenbalk                 | 173 |
| Afspraken maken en wijzigen                              | 175 |
| Eenvoudig toevoegen                                      | 175 |
| Afspraak toevoegen via Nieuwe afspraak                   | 176 |
| Opties instellen voor afspraken                          | 178 |
| Afspraken wijzigen en verplaatsen                        | 179 |
| Bijlage bijvoegen                                        | 180 |
| Tijdschaal wijzigen                                      | 180 |
| Terugkerende afspraken maken                             | 181 |
| Terugkeerpatroon                                         | 181 |
| Terugkerende afspraken bekijken, wijzigen of verwijderen | 183 |
| Gebeurtenis plannen                                      | 185 |
|                                                          |     |

| Een vergadering plannen                          | 186 |
|--------------------------------------------------|-----|
| Werkwijze bij vergaderingen                      | 186 |
| Stap 1 - Een vergaderverzoek verzenden           | 188 |
| Stap 2 - Reacties verzamelen                     | 188 |
| Stap 3 – Details bekijken                        | 189 |
| Stap 4 – Vergadering verzetten of aanpassen      | 190 |
| Reageren op verzoek voor vergadering             | 191 |
| Geweigerde vergadering                           | 192 |
| Nieuw tijdstip voorstellen                       | 193 |
| Vergadering annuleren                            | 193 |
| Conclusie                                        | 194 |
| Afspraak plannen op basis van een mailbericht    | 194 |
| Snelle stappen                                   | 194 |
| Snelle stap uitvoeren                            | 196 |
| Meer voorbeelden van Snelle stappen              | 197 |
| Agenda afdrukken en e-mailen                     | 197 |
| Het datumbereik voor afdrukken instellen         | 198 |
| Agenda delen via e-mail                          | 199 |
| Meer opties voor delen van afspraken             | 202 |
| Tot slot                                         | 203 |
| Vragen en oefeningen                             | 203 |
| Vragen                                           | 203 |
| Oefeningen                                       | 204 |
| Taken en Notities                                | 207 |
| Het onderdeel Taken verkennen                    | 208 |
| Het venster Takenlijst                           | 208 |
| Takenlijst in de weergave E-mail                 | 209 |
| Een nieuwe taak maken                            | 211 |
| Taak weergeven in de agenda                      | 213 |
| Nieuwe taak maken vanuit de agenda               | 213 |
| Taken rangschikken in de agenda                  | 214 |
| Weergave van taken wijzigen                      | 215 |
| Oefenen met weergaven                            | 216 |
| Status van taak wijzigen                         | 216 |
| Taak markeren als voltooid                       | 216 |
| Status wijzigen via het taakvenster              | 217 |
| Percentage voltooid aanpassen                    | 218 |
| Taakdetails opgeven en statusrapporten verzenden | 219 |
| Onderdeel Details                                | 220 |
| Statusrapport verzenden                          | 221 |
| Terugkerende taak maken                          | 221 |

| Taken toewijzen aan contactpersoon        | 223 |
|-------------------------------------------|-----|
| Eigenaar van de taak                      | 223 |
| Toegewezen taak ontvangen en accepteren   | 225 |
| Conclusie                                 | 225 |
| Werken met Notities                       | 226 |
| Sneltoets voor notities                   | 226 |
| Tot slot                                  | 228 |
| Vragen en oefeningen                      | 229 |
| Vragen                                    | 229 |
| Oefeningen                                | 229 |
| Meer Outlook-mogelijkheden                | 231 |
| Outlook-opties instellen                  | 232 |
| Het venster Opties voor Outlook           | 232 |
| Opties voor E-mail                        | 233 |
| Leesbevestiging van e-mail                | 235 |
| Opties voor Agenda                        | 236 |
| Opties voor Personen                      | 237 |
| Opties voor Taken                         | 237 |
| Overige opties                            | 238 |
| Taalinstellingen aanpassen                | 239 |
| Spellingcontrole en vertalen              | 239 |
| Bewerkingstaal toevoegen                  | 239 |
| Taalbestanden downloaden                  | 240 |
| De nieuwe taal gebruiken                  | 242 |
| Een bericht vertalen                      | 243 |
| Conclusie                                 | 245 |
| Uitgebreider werken met bijlagen          | 245 |
| Voorbeeld van bijlage bekijken            | 246 |
| Bijlage opslaan                           | 248 |
| Een serie bijlagen opslaan                | 249 |
| Bijlage verwijderen maar bericht behouden | 250 |
| Snel alle berichten met bijlagen vinden   | 251 |
| Conclusie                                 | 252 |
| Regels instellen                          | 252 |
| Nieuwe regel maken                        | 253 |
| Regels beheren                            | 256 |
| Een complexe regel maken                  | 257 |
| Uitzonderingen aangeven                   | 260 |
| Regel voltooien                           | 261 |
| Conclusie                                 | 262 |
| Tot slot                                  | 262 |

Index

9

# Kennismaken met Outlook 2013

icrosoft Outlook 2013 is een compleet persoonlijk informatiemanagementsysteem. Voor veel mensen is het dé toepassing waarmee ze de dag beginnen en ook weer afsluiten. Outlook is niet alleen geschikt om mee te e-mailen, maar houdt ook uw agenda bij, maakt het mogelijk taken te plannen, beheert uw contactpersonen en helpt bij het beleggen van vergaderingen. Outlook is al jarenlang onderdeel van Microsoft Office. U kunt het programma verkrijgen als onderdeel van de retailversie van Office (die u in de winkel in een doos koopt), als onderdeel van de onlineversie Office 365, of het is voorgeïnstalleerd op een nieuwe pc of tablet. In dit hoofdstuk maakt u kennis met de belangrijkste kenmerken en gebruikersinterface van Outlook 2013.

U leert in dit hoofdstuk:

Welke mogelijkheden Outlook 2013 biedt. Hoe u Outlook kunt starten. Hoe het scherm van Outlook eruitziet. Hoe u de standaardinstellingen voor Outlook kunt aanpassen.

# Introductie

De meeste mensen kennen Outlook als programma om te e-mailen. Outlook is echter zoveel meer dan dat. Het zou zonde zijn het programma alleen voor mail te gebruiken. Outlook kunt u ook inzetten voor het bijhouden van een agenda, het noteren van gegevens van contacten, taken noteren en delegeren, vergaderingen plannen en nog veel meer. In Outlook 2013 kunt u zelfs zien wat de weersverwachting is op uw locatie!

Het is echter wel een feit dat voor veel van deze zaken e-mail het centrale uitgangspunt is. Zonder e-mailaccount kunt u Outlook in feite niet gebruiken. U kunt bijvoorbeeld een taak koppelen aan een contactpersoon en deze vervolgens via e-mail verzoeken de taak uit te voeren. Is de taak compleet, dan kunt u bovendien een bericht terug ontvangen, eventueel voorzien van een urenverantwoording en dergelijke.

#### **Exchange Server**

De mogelijkheden worden nog uitgebreider als u Outlook koppelt aan een Exchange Server. Dan kunt u bijvoorbeeld de agenda niet alleen voor uzelf gebruiken, maar ook anderen toegang geven. Dat maakt het mogelijk om vergaderingen te plannen op een tijdstip dat iedereen beschikbaar is en vervolgens mensen uit te nodigen. Ook dit gebeurt via e-mail. Bovendien is de Exchange Server in dat geval de centrale opslagplaats voor uw mailberichten, contactpersonen en agendagegevens. Als u een mailbericht bijvoorbeeld leest op uw mobiele telefoon (Android, Windows Phone of iPhone) wordt dit centraal geregistreerd. Als u daarna achter uw bureau plaatsneemt en Outlook opent, dan wordt dit mailbericht direct als Gelezen gemarkeerd. E-mailberichten die u nog niet hebt geopend op een andere computer of op uw telefoon worden nog steeds als Ongelezen weergegeven. Ook afspraken in de agenda en nieuwe contactpersonen synchroniseert de Exchange Server op alle apparaten waarop u Outlook gebruikt.

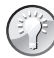

#### Meer over Exchange Server

Als u Outlook gebruikt in een bedrijfsomgeving, heeft de netwerkbeheerder waarschijnlijk een Exchange Server ingericht. Dit is in het algemeen niet een klusje dat thuisgebruikers of hobbyisten uitvoeren. Alleen al de kosten (Exchange Server kost duizenden euro's) en de complexiteit van de installatie maken dit een klus voor gespecialiseerde beheerders. Wel loont het de moeite om te onderzoeken of u bij uw internetprovider wellicht een Exchange-abonnement kunt afsluiten als u Outlook in combinatie met Exchange in uw privésituatie wilt gebruiken. In dat geval wordt vaak gesproken van een *hosted Exchangeaccount*.

# Kenmerken en (nieuwe) mogelijkheden van Outlook 2013

Outlook is dus een erg uitgebreid programma. Maar juist omdat Outlook zoveel kan, is het niet altijd even

makkelijk in het gebruik. Veel mensen komen niet toe aan de speciale functies. We zetten een aantal mogelijkheden van Outlook 2013 op een rij:

- Nieuwe interface Een van de eerste dingen die u zal opvallen, is dat de interface volledig is vernieuwd. De hoofdkleur van het venster is grijs, de werkbalken en knoppen hebben een plat uiterlijk ('saai' volgens velen). Het doel is dat u zich volledig kunt concentreren op de inhoud van e-mailberichten of taken.
- Meerdere e-mailaccounts beheren Met Outlook 2013 kunt u e-mailberichten van verschillende accounts beheren en bijvoorbeeld uw Hotmailof Gmail-account synchroniseren.
- E-maildiscussies beheren U kunt e-maildiscussies, maar ook andere discussies in een keer verplaatsen en categoriseren.
- Acties maken Van taken die veel voorkomen en uit verschillende stappen bestaan, maakt u een actie. Zo kunt u in een keer een bericht beantwoorden en verwijderen of naar een specifieke map verplaatsen. Er zijn verschillende soorten acties, met de namen Regels en Snelle stappen.
- Planningsweergave Nieuwe planningsweergave voor afspraken en nieuwe hulpmiddelen voor agendabeheer.
- Vergaderingen organiseren De organisator van een vergadering kan de tijd of locatie van een vergadering alleen wijzigen door het verzenden van een update.
- Zoeken Verbeterde zoekmogelijkheden zodat u snel en gemakkelijk grote hoeveelheden e-mail en contactpersonen doorzoekt, maar ook bijvoorbeeld in uw agenda kunt zoeken naar afspraken in het verleden.

- Sociale netwerken U kunt Outlook koppelen aan bijvoorbeeld LinkedIn of Facebook. Zo ziet u ook foto's en activiteiten van uw contactpersonen op het betreffende sociale netwerk. Er is geen aparte invoegtoepassing meer nodig om Outlook te verbinden met Hotmail (voorheen moest u hiervoor de toepassing Hotmail Connector installeren).
- Werken vanuit berichtenlijst In de berichtenlijst kunt u snel schakelen tussen het weergeven van alle e-mailberichten of alleen de ongelezen berichten. Meer handelingen zijn nu rechtstreeks uit te voeren in de mailberichtenlijst in plaats van via aparte knoppen en vensters.
- Inline beantwoording Bij het beantwoorden van een e-mailbericht wordt niet meer een apart venster geopend, maar kunt u rechtstreeks boven het oude bericht typen.

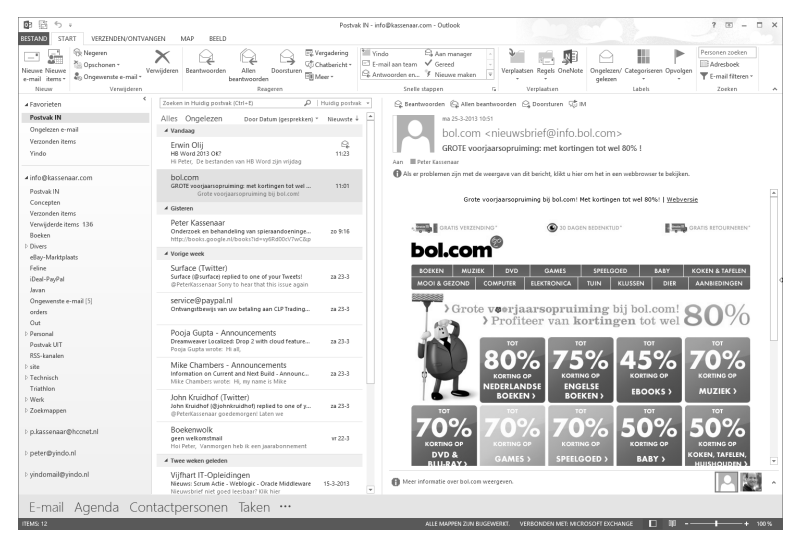

**Afbeelding 1.1** De gebruikersinterface van Outlook 2013, waarbij de optie E-mail actief is. De interface is voornamelijk grijs; het accent ligt op de inhoud van mailberichten (en afspraken, contactpersonen enzovoort).

Uiteraard maakt u in de rest van het boek uitgebreid kennis met al deze mogelijkheden. We beginnen met de verschillende manieren waarop u Outlook 2013 kunt starten.

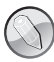

#### Systeemeisen voor Outlook 2013

De eisen voor het installeren van Outlook 2013 zijn gelijk aan de systeemeisen voor de complete Office 2013-suite. Dit betekent dat u Outlook (net als Word, Excel, PowerPoint en de andere Office-toepassingen) kunt installeren op een systeem met Windows 7 of Windows 8, of u kunt gebruikmaken van de online werkomgeving van Office 365. Outlook 2013 kan niet worden gebruikt op Windows XP of Windows Vista.

# **Outlook starten**

Voordat u met Outlook aan de slag kunt, moet u het programma natuurlijk eerst starten. De manier waarop dit het makkelijkst gaat, is licht verschillend voor Windows 7 en Windows 8.

- Windows 7 Dubbelklik op het Outlook-pictogram op het bureaublad als dit aanwezig is. Als er geen pictogram op het bureaublad staat, open dan het menu Start en typ de eerste letters van de naam. Nadat u outl... hebt getypt, is Outlook 2013 waarschijnlijk al de geselecteerde optie in het menu. Druk op Enter om het programma te starten.
- Windows 8 Klik eenmaal op de tegel Outlook 2013 in het startscherm. Windows schakelt naar de bureaubladomgeving en start Outlook. Als er geen tegel in het startscherm aanwezig is, begin dan gewoon met het typen van de naam. Nadat u outl... hebt getypt, is Outlook 2013 waarschijnlijk de geselecteerde optie in het startscherm. Druk op Enter om het programma te starten.

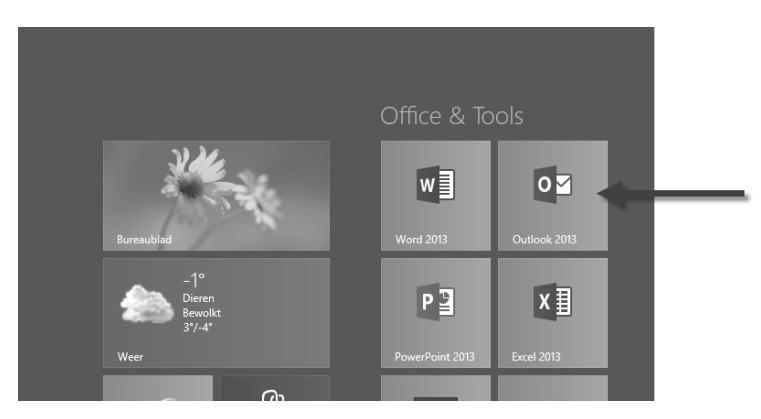

**Afbeelding 1.2** *Kies de tegel Outlook 2013 om het programma te starten vanuit het startscherm van Windows 8.* 

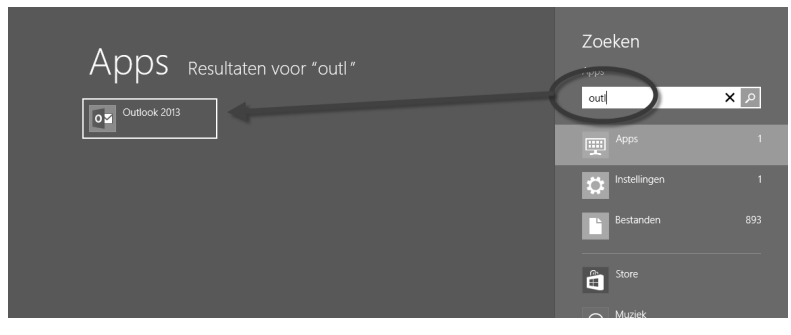

**Afbeelding 1.3** Typ de eerste letters van de naam als er geen tegel voor Outlook aanwezig is in het startscherm (of u kunt hem zo snel niet vinden).

# Outlook vastmaken aan de taakbalk

Als u vaak met Outlook werkt, kan het handig zijn het programma rechtstreeks vanuit de taakbalk te starten. U hoeft dan niet meer de omweg langs het startscherm (Windows 8) of het menu Start (Windows 7) te maken. Ook dit gaat in de verschillende versies van Windows op een iets andere manier.

- Windows 7 Klik met de rechtermuisknop op het pictogram Outlook 2013 in het menu Start als dit zichtbaar is. Kies daarna Vastmaken aan taakbalk.
- Windows 8 Klik in het startscherm met de rechtermuisknop op de tegel Outlook 2013 (het maakt niet uit of het programma is gestart of niet). De appbalk verschijnt onderin het scherm. Kies hierin de optie Aan taakbalk vastmaken.

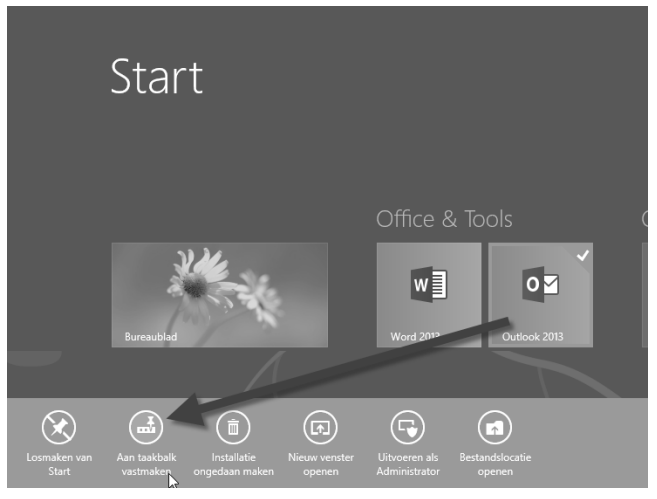

**Afbeelding 1.4** Om in de bureaubladomgeving altijd snel naar Outlook te kunnen schakelen, is het handig om het programma vast te maken aan de taakbalk.

Ook als Outlook al is gestart, kunt u ervoor kiezen het programma vast te maken aan de taakbalk. Doe dit door met de rechtermuisknop te klikken op het Outlook-pictogram in de taakbalk en te kiezen voor **Dit programma vastmaken aan de taakbalk**.

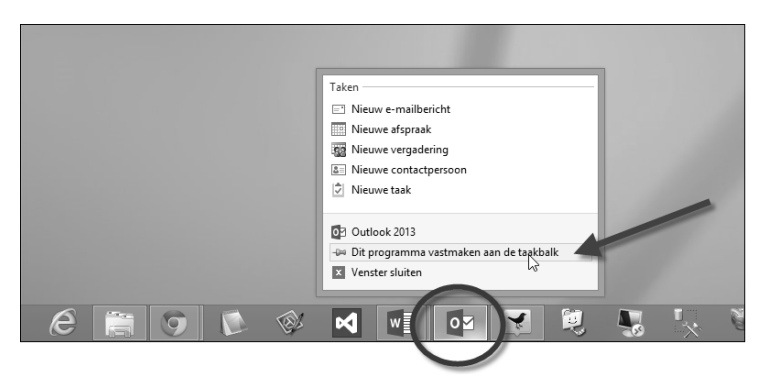

**Afbeelding 1.5** Via de jumplist van Outlook 2013 kunt u snel nieuwe mailberichten of afspraken opstellen. Ook is in het menu een optie aanwezig om het programma permanent in de taakbalk te plaatsen.

# Schermafbeeldingen in dit boek

U weet nu hoe Outlook wordt gestart, in de rest van het boek staan we hier niet langer bij stil. De schermafbeeldingen in dit boek zijn gemaakt met Outlook 2013 op een Windows 8-computer, maar het uiterlijk en de werking in Windows 7 zijn hieraan gelijk.

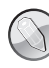

#### Schermafbeeldingen vervaagd

In veel schermafbeeldingen in dit boek zijn onderdelen van de interface met opzet vervaagd. In het hoofdstuk over Contactpersonen is dat bijvoorbeeld gedaan om de privacy en persoonsgegevens van contactpersonen te beschermen. Maar ook in andere afbeeldingen zijn delen van het scherm soms opzettelijk vervaagd. Dat hebben we gedaan omdat de hoofdkleur van de nieuwe interface van Office 2013 voornamelijk grijs is. De actieve schermonderdelen (knoppen, menu's, dialoogvensters) zijn zodoende niet altijd goed herkenbaar, zeker niet als u een (statisch) boek leest en niet achter het scherm zit. Door niet ter zake doende onderdelen van het venster te vervagen en waar nodig verklarende cirkels en pijlen toe te voegen, ziet u toch waar het in de betreffende afbeelding om gaat. U kunt zich dan makkelijker oriënteren zodra u zelf achter het Outlook-venster zit.

# Het venster van Outlook 2013 verkennen

We gaan ervan uit dat Outlook is gestart en dat de weergave E-mail actief is. Bekijk de hierna besproken onderdelen om vertrouwd te raken met de gebruikersinterface van Outlook 2013. Het is overigens zo dat de interface wordt aangepast aan de taak die u op dat moment uitvoert. Oftewel: als u aan het werk bent in de agenda, ziet Outlook er anders uit dan wanneer u mail leest. De detailverschillen komen in de rest van het boek uiteraard nog uitgebreid aan de orde. De paragrafen hierna bespreken de componenten die in (vrijwel) alle weergaven van Outlook aanwezig zijn.

## De titelbalk

De bovenste balk noemen we de titelbalk van Outlook. In het midden staan de naam van de map en van het account die op dat moment actief zijn. In afbeelding 1.6 is dat Postvak IN – info@kassenaar.com.

| 📴 📑 ち = Postvak IN - info@kassenaar.com - Outlook | ? | F | - |  | × |
|---------------------------------------------------|---|---|---|--|---|
|---------------------------------------------------|---|---|---|--|---|

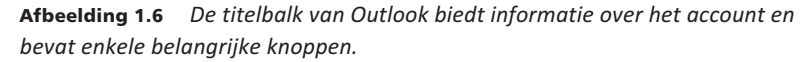

Rechts in de titelbalk staan enkele knoppen om het venster te bedienen. De knop Sluiten kent u waarschijnlijk. We bekijken de overige knoppen van rechts naar links (dus vanaf de knop Sluiten):

- Naast de knop Sluiten ziet u de knop Maximaliseren/Verkleinen. Wanneer het Outlook-venster het gehele scherm in beslag neemt en u op deze knop klikt, zet u Outlook in een Windows-venster. Dat wil zeggen dat de werkruimte niet meer het hele beeldscherm in beslag neemt, maar slechts een gedeelte ervan. Wanneer Outlook reeds in een venster staat, geldt het omgekeerde.
- Links van de knop Maximaliseren/Verkleinen staat de knop Minimaliseren. Klikt u op deze knop, dan wordt Outlook geminimaliseerd tot een knop op de taakbalk. U kunt nu bijvoorbeeld met andere programma's werken. Zodra u op de knop met het pictogram van Outlook op de taakbalk klikt, verschijnt Outlook weer op het scherm.
- De vierde knop (nogmaals: gerekend vanaf de rechterrand van het venster) is Weergaveopties voor lint. Met deze knop kunt u het lint geheel verbergen, alleen de tabbladen weergeven, of de tabbladen en de opdrachten weergeven. Dit is de standaardinstelling. In het boek gaan we ervan uit dat zowel de tabbladen als de opdrachten (knoppen en menu's) op de tabbla-

den zichtbaar zijn. Maar u weet nu hoe u deze instelling eventueel kunt aanpassen.

 De laatste knop heet Microsoft Outlook Help. Dit is de knop met het vraagteken. U opent er de helpfunctie mee (zie afbeelding). Binnen de helpfunctie kunt u zoeken op thema door op één van de tegels te klikken, of u kunt zoeken op trefwoord.

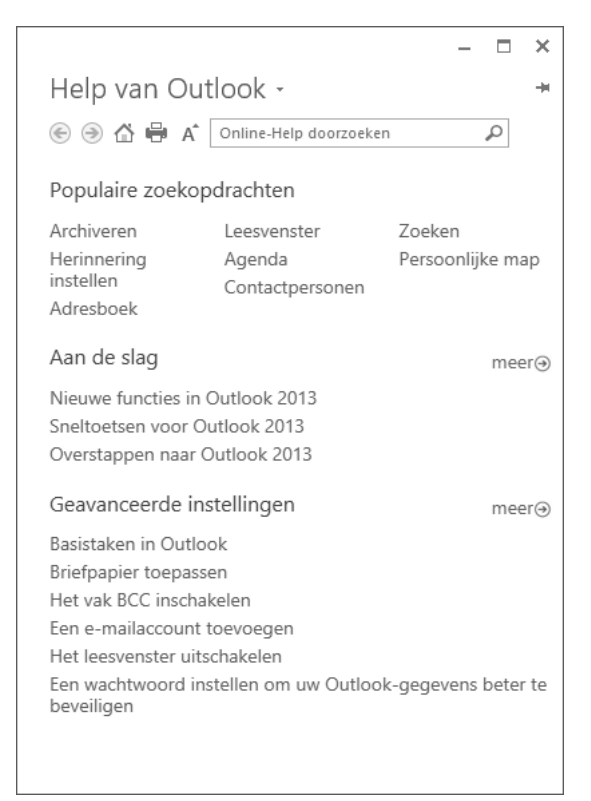

**Afbeelding 1.7** *Klik op de knop met het vraagteken om de helpfunctie van Outlook te openen. In het hoofdscherm staan koppelingen naar veelbezochte helpitems.* 

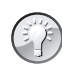

Van weergave wisselen

U kunt snel wisselen tussen de weergave in volledig scherm en de vensterweergave door te dubbelklikken op de titelbalk. Eén keer dubbelklikken plaatst Outlook in een venster op het bureaublad, nogmaals dubbelklikken maximaliseert het Outlook-venster.

#### Werkbalk Snelle toegang

De werkbalk Snelle toegang vindt u helemaal links in de titelbalk. De werkbalk is bedoeld voor het versnellen van veelgebruikte handelingen, zoals het opstellen van een nieuwe e-mail, het ongedaan maken van onbedoelde handelingen en meer. Standaard zijn in de werkbalk twee knoppen opgenomen. U kunt de werkbalk echter geheel naar eigen wens samenstellen.

| Ø ∰ 5 •                                                              |     |                                                                                                    | Pasts                                                                                                    | uk Ni-                  |
|----------------------------------------------------------------------|-----|----------------------------------------------------------------------------------------------------|----------------------------------------------------------------------------------------------------|-------------------------|
| 8657,40(D) 57,4                                                      | Wg  | kbalk Snelle toegang aanpass                                                                                   | n attach                                                                                                    |                         |
| Ninawe Ninawe<br>e-mail Roms =<br>Ninaw                              | ~   | Afdrukken<br>Opslaan als<br>Alle mappen verzenden/ontvar<br>Map bijwerken                                      | gen miteroorden Allen Doordnurm<br>heartbroorden<br>Teapren                                                                  | l aan te<br>oorden<br>S |
| # Favorieten<br>Pestvak IN<br>Orgelezen e-<br>Versonden ite<br>Vinde | ~   | Beantwoorden<br>Allen beantwoord<br>Doorsturen<br>Vervijderen<br>Ongedaan maken<br>Vervijderde items leegmaken | an werkbalk Snelle toegang oor Datum (gesprekken) * Nieuwste ↓                                                               | Q.                      |
| ≠ info@lassen<br>Pestvak N                                           |     | Aanraak-/muismodus<br>Contactpersoon zoeken                                                                    | eik<br>(Tailiter)                                                                                                    | Aan Ba                  |
| Conception<br>Versonden ite<br>Verwijderde ite                       | 115 | Meer opdrachten<br>Onder het lint weergeven                                                                    | Sourcest agree to one of your beenful as 25-5<br>correar Sony to hear that this tour again<br>Proops Guptia - Antiouncements | H                       |
|                                                                      |     |                                                                                                    | Dreamwegeer Cocalized: Drop 2 with doual feature                                                                             |                         |

**Afbeelding 1.8** Links boven de tabbladen van het lint ziet u de werkbalk Snelle toegang.

De knoppen in de werkbalk Snelle toegang kunt u aanpassen door op het omlaag wijzende pijltje (driehoekje) rechts naast de werkbalk te klikken. Er verschijnt een menu. Klik op de namen van de knoppen die u wilt toevoegen aan de werkbalk. Er verschijnt een vinkje voor de naam en de knop is vanaf nu zichtbaar in de werkbalk. Als u op een knop klikt waar al een vinkje voor staat, wordt deze knop uit de werkbalk verwijderd.

Als u een opdrachtknop wilt toevoegen die niet in het menu wordt genoemd, kies dan **Meer opdrachten**. In een dialoogvenster kunt u vervolgens kiezen uit alle (duizenden!) opdrachten die Outlook kent. Dit is meer iets voor gevorderde gebruikers die op zoek zijn naar heel specifieke toepassingen.

# Het lint en de tabbladen

De balk onder de titelbalk wordt het lint genoemd. Dit lint is verdeeld in vijf tabbladen. Met de tabbladen in het lint geeft u opdrachten aan Outlook. Ze vervangen de uitrolmenu's die u misschien nog kent uit Office 2003 en eerder. Als u al hebt gewerkt met Outlook 2007 of 2010 kent u het lint al. Door te klikken op een tabblad activeert u een groep met knoppen. Met de groepen en knoppen kunt u bijvoorbeeld mail opstellen, afspraken invoegen, het Outlook-venster instellen enzovoort. Een groot deel van het leren werken met Outlook bestaat uit het vertrouwd raken met de tabbladen. Als u een tabblad kiest, verschijnen de verschillende groepen die bij het tabblad horen. Als u op een verkeerd tabblad hebt geklikt, kunt u zonder problemen op een ander tabblad klikken. De groepen behorend bij dit nieuwe tabblad worden automatisch geopend.

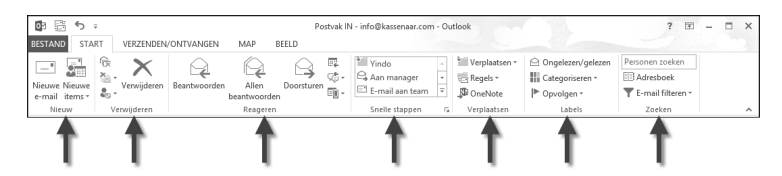

**Afbeelding 1.9** De tabbladen van Outlook. In deze afbeelding is het tabblad Start geactiveerd. U ziet de zeven groepen (Nieuw, Verwijderen, Reageren, Snelle stappen, Verplaatsen, Labels en Zoeken). Elk tabblad bevat andere groepen en knoppen.

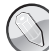

## Menu en snelmenu

Naast de menu's in het lint bestaan er snelmenu's. U vindt ze als u met de rechtermuisknop klikt op een element in Outlook. Bewerkingen in snelmenu's komen vaak overeen met bewerkingen uit de gewone menu's, maar kunnen ook anders zijn. Opties in een snelmenu gelden alleen voor het onderdeel dat op dat moment is geselecteerd.

#### **Opbouw van het lint**

Er is nagedacht over de inrichting van het lint. De meest gebruikte tabbladen staan aan de linkerkant. Dit zijn de tabbladen Bestand en Start. Minder vaak gebruikte opties (Map en Beeld) staan verder naar rechts. En binnen elk tabblad staan de meest gebruikte knoppen ook weer aan de linkerkant. Verder naar rechts in het tabblad staan opdrachten die minder vaak worden gebruikt. Knoppen zijn gegroepeerd in functiegroepen. Deze hebben allemaal een naam gekregen (zoals in afbeelding 1.9 de groepen Nieuw, Verwijderen enzovoort). In de leesrichting van links naar rechts komt u vervolgens steeds iets minder vaak gebruikte knoppen tegen.

Dit geldt voor alle Office-toepassingen. Zoekt u iets, kijk dan gewoon van links naar rechts in het lint. Goede kans dat u het vanzelf aantreft. Als u het niet zeker weet, blijf dan met de muis even boven een groep zweven, dan toont Outlook extra informatie in een pop-upvenster.

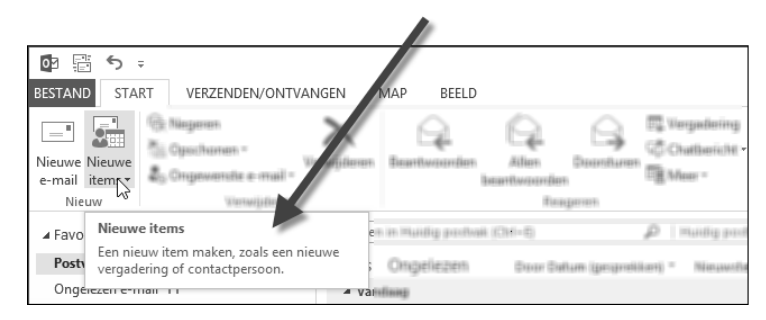

**Afbeelding 1.10** De meest gebruikte opdrachten staan links in het lint. Zweef over een knop om een tooltip met meer informatie te zien.

# Het mappenvenster

Zoals gezegd gaan we er even van uit dat de weergave E-mail actief is. Aan de linkerkant van het Outlook-venster ziet u dan het deelvenster met favorieten, mappen en diverse e-mailaccounts die in Outlook zijn geconfigureerd. Dit is het mappenvenster. Met de driehoekjes voor de map- en accountnamen kunt u de structuur openvouwen voor meer detail of juist dichtvouwen (voor meer overzicht), zoals u dat ook kent in de Windows Verkenner.

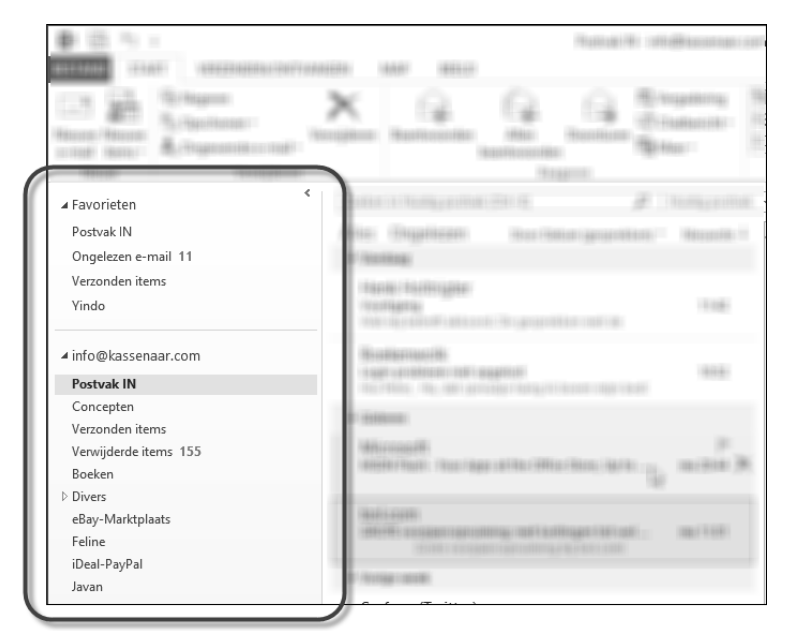

**Afbeelding 1.11** *Het mappenvenster biedt een overzicht van mappen om mail te organiseren. In hoofdstuk 3 gaan we hier dieper op in.* 

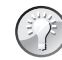

#### Waar is Outlook Vandaag gebleven?

In eerdere versies van Outlook had het venster Outlook Vandaag een prominente plek. Outlook Vandaag is een overzichtsweergave van de afspraken voor die week, openstaande taken en berichten. Het was het eerste venster dat u zag als u Outlook opende. In Outlook 2013 is dit venster minder prominent aanwezig. Standaard wordt Outlook gestart in de weergave E-mail. Maar veel gebruikers zijn verknocht aan Outlook Vandaag. Het is er gelukkig nog wel. Klik precies op de naam van uw account (in ons voorbeeld is dat info@kassenaar.com) om Outlook Vandaag ook in Outlook 2013 te zien.

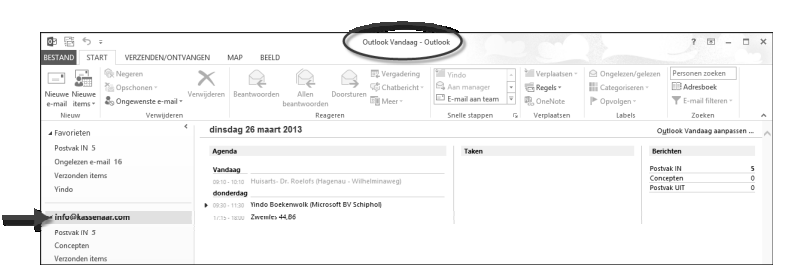

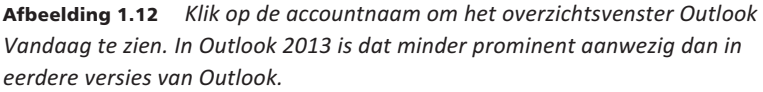

# Driehoekjes en pijltjes

Als u er op gaat letten, zult u zien dat overal in Outlook driehoekjes en pictogrammen met pijltjes te zien zijn. Dit zijn eigenlijk aanwijzingen voor u, de gebruiker. Als u een driehoekje ziet, betekent dit dat u er iets mee kunt doen. U kunt bijvoorbeeld een mappenstructuur openvouwen of dichtvouwen, of een heel (deel)venster openen of sluiten. Dit zijn enkele voorbeelden:

- Klik op het driehoekje voor Favorieten om het overzicht van favoriete mappen samen te vouwen (standaard zijn de mappen Postvak IN, Ongelezen e-mail en Verzonden items hierin opgenomen).
- Klik op het driehoekje rechtsboven in het mappenvenster om het hele venster samen te vouwen en een miniatuurweergave te laten tonen. Zo hebt u maximaal zicht op uw mail. Dat komt vooral van pas bij kleinere beeldschermen.
- Klik op een pijlpictogram in het lint, bijvoorbeeld onder de groep Snelle stappen. Dit opent een dialoogvenster met mogelijkheden die bij die groep horen.

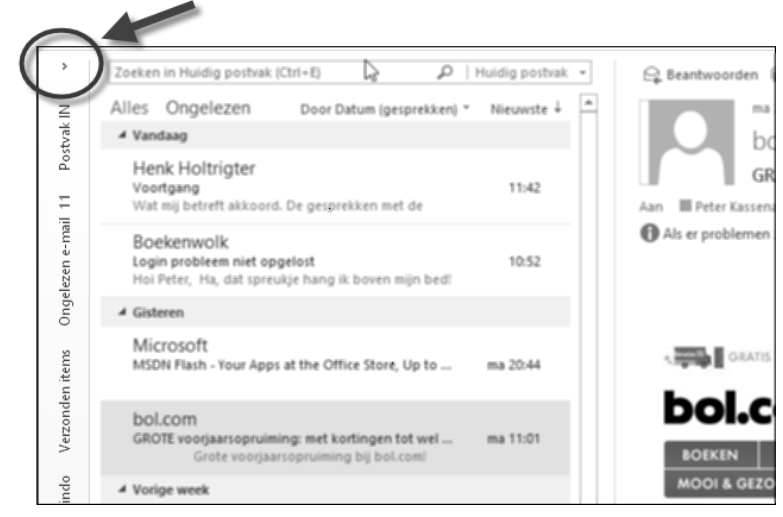

**Afbeelding 1.13** Het driehoekje geeft aan dat het hele mappenvenster openen dichtgevouwen kan worden. Kies zelf de weergave die u prettig vindt.

| Doorsturen<br>n<br>tgeren                                                                                                    | Yindo<br>Aan manager<br>E-mail aan team<br>Snelle stappen                                              | Verplaatsen *<br>Regels *<br>OneNote<br>Verplaatsen                                                          | <ul> <li>Ongelezen/gelezen</li> <li>Categoriseren *</li> <li>▶ Opvolgen *</li> <li>Labels</li> </ul> | Personen zoeken<br>Adresboek<br>Te-mail filteren *<br>Zoeken |  |  |  |  |  |
|----------------------------------------------------------------------------------------------------|----------------------------------------------------------------------------------------------------|----------------------------------------------------------------------------------------------------|----------------------------------------------------------------------------------------------------|--------------------------------------------------------------|--|--|--|--|--|
| ♀     Beantwoorden     ♠ All       ↓     ↓     ↓     ↓       ↓     ↓     ↓     ↓       ↓     ↓     ↓     ↓       ↓     ↓     ↓     ↓       ↓     ↓     ↓     ↓       ↓     ↓     ↓     ↓       ↓     ↓     ↓     ↓       ↓     ↓     ↓     ↓       ↓     ↓     ↓     ↓       ↓     ↓     ↓     ↓       ↓     ↓     ↓     ↓       ↓     ↓     ↓     ↓       ↓     ↓     ↓     ↓       ↓     ↓     ↓     ↓       ↓     ↓     ↓     ↓       ↓     ↓     ↓     ↓       ↓     ↓     ↓     ↓       ↓     ↓     ↓     ↓       ↓     ↓     ↓     ↓       ↓     ↓     ↓     ↓       ↓     ↓     ↓     ↓       ↓     ↓     ↓     ↓       ↓     ↓     ↓     ↓       ↓     ↓     ↓     ↓       ↓     ↓     ↓     ↓       ↓     ↓     ↓       ↓     ↓ </td <td>ien beantwoorden <table-cell> D<br/>Sr<br/>nanager<br/>I aan team<br/>d<br/>borden en ver</table-cell></td> <td>ren<br/>Dlaatsen naar: Yindo<br/>keren als gelezen<br/>verplaatst u geselecteerde<br/>en hebt gemarkeerd, naar e</td> <td>e-mail die u<br/>een map.</td> | ien beantwoorden <table-cell> D<br/>Sr<br/>nanager<br/>I aan team<br/>d<br/>borden en ver</table-cell> | ren<br>Dlaatsen naar: Yindo<br>keren als gelezen<br>verplaatst u geselecteerde<br>en hebt gemarkeerd, naar e | e-mail die u<br>een map.                                                                             |                                                              |  |  |  |  |  |
| BOEL<br>MOO<br>Standaardv                                                                                                    | <u>N</u> ieuw ▼                                                                                        | <u>B</u> ewerken <u>D</u> i                                                                                  | upliceren <u>V</u> erwijderen                                                                        | AFELEN<br>NGEN                                               |  |  |  |  |  |
|                                                                                                    | > Profiteer van kortingen tot wel OU 70                                                                |                                                                                                    |                                                                                                    |                                                              |  |  |  |  |  |

**Afbeelding 1.14** Een pictogram met een pijltje geeft meestal aan dat er een snelle manier is om een dialoogvenster te openen. Hier is als voorbeeld het dialoogvenster Snelle stappen beheren geopend.